# A2 mini ultra wide angle fpv gimbal user manual

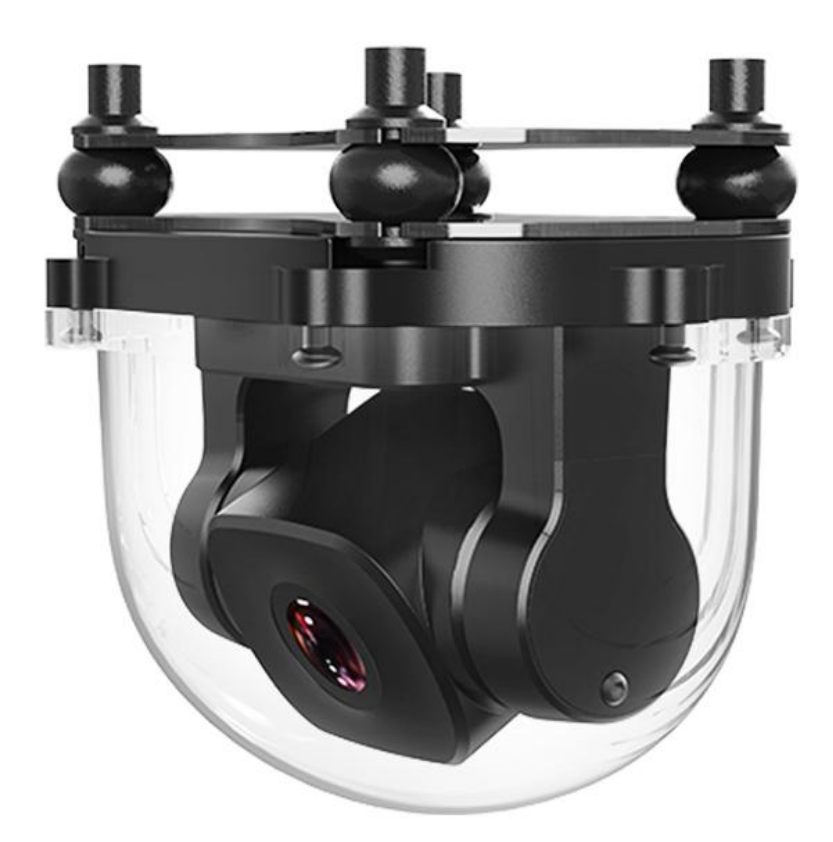

SIYI Technology (Shenzhen) Co., Ltd.

SIYI.biz/en

Thank you for purchasing SIYI product.

A2 mini is a lightweight and ultra-wide-angle FPV gimbal, built with industrial protection class, the 160-degree horizontal FOV makes camera view wide and broad. Pitch angle control can be widely used for agriculture spraying drones. Ethernet output can be used with some third-party links. Upside-down mode makes it also a great option for UGV, USV, robotics, RC hobby planes.

To ensure you a good experience of the product, please read this manual carefully. If you encounter any issue using the product, please consult the manual or check the online pages of this product on SIYI official store (https://shop.siyi.biz). You can also write an email to SIYI official A/S center (support@siyi.biz).

## Contact Us: SIYI Official Website (https://SIYI.biz/en)

| SIYI User Group - Facebook |  |
|----------------------------|--|
| Facebook                   |  |
| Linkedln                   |  |
| YouTube                    |  |

## User Manual Update Log

| Version | Date   | Updates                                                                                  |
|---------|--------|------------------------------------------------------------------------------------------|
| 1.0     |        | Original version                                                                         |
| 1.1     | 2023.6 | <ul><li>1.Update technical parameters</li><li>2.Remove the SDK command section</li></ul> |

## CONTENT

| READ TIPS                                                                        | 7      |
|----------------------------------------------------------------------------------|--------|
| Icons                                                                            | 7      |
| Safety                                                                           | 7      |
| Storage/Carrying/Recycling                                                       | 8      |
| 1 INTRODUCTION                                                                   | 9      |
| 1.1 Product Features                                                             | 9      |
| 1.2 Parts                                                                        | 11     |
| 1.2.1 At a Glance                                                                | 11     |
| 1.2.2 Connector and Pinouts                                                      |        |
| 1.3 Technical Specification                                                      | 13     |
| 1.4 Packing List                                                                 | 14     |
| 2 GET READY TO USE A2 MINI                                                       |        |
| 2.1 Installation                                                                 | 15     |
| 3 GIMBAL CONTROL                                                                 | 16     |
| 3.1 Control through SIYI FPV App or SIYI QGC App on SIYI Handheld Ground Station | 16     |
| 3.1.1 Preparation                                                                | 16     |
| 3.1.2 Gimbal Pitch Rotation                                                      | 18     |
| 3.2 Control through PWM / S.Bus Signal (Taking an Example of MK15)               | 18     |
| 3.2.1 Preparation                                                                |        |
| 3.3 Ethernet SDK Protocol Control                                                |        |
| 3.3.1 SDK Protocol Format                                                        | 22     |
| 3.3.2 SDK Communication Commands                                                 | 22     |
| 3.3.3 SDK Communication Interface                                                | 32     |
| 3.3.4 SIYI Gimbal Camera SDK Communication Code Examples                         |        |
| 3.3.5 SDK CRC16 Code                                                             |        |
| 3.3.6 Advanced Guide for SIYI Gimbal SDK Integration                             | 35     |
| 3.4 Control in SIYI QGC Windows Software through HM30 Image Transmission System  |        |
| 3.4.1 Preparation                                                                |        |
| 3.4.2 Gimbal Pitch Rotation                                                      | 42     |
| 2025 SIYI Technology Copyright                                                   | 5 / 60 |

| 4 VIDEO OUTPUT                                                                           | 43 |
|------------------------------------------------------------------------------------------|----|
| 4.1 Output and Display Video Stream on SIYI Ground Station                               | 43 |
| 4.2 Output Video Stream to Android Device through HM30 Full HD Image Transmission System |    |
| 4.3 Output Video Stream to Windows Device through HM30 Full HD Image Transmission System |    |
| 4.4 Output to Third-Party Links                                                          | 45 |
| 4.5 Solutions to No Image                                                                | 46 |
| 4.5.1 Video Output to Android Device                                                     | 47 |
| 4.5.2 Video Output to Windows Device                                                     | 49 |
| 4.6 Common IP Addresses                                                                  | 50 |
| 5 SIYI FPV APP                                                                           |    |
| 5.1 Settings                                                                             | 54 |
| 5.2 Link Status                                                                          | 55 |
| 5.3 Gimbal Camera                                                                        | 55 |
| 5.4 About SIYI FPV                                                                       | 59 |
| 6 After-sale Service                                                                     | 60 |

## **READ TIPS**

## Icons

Please pay more attention to content indicated with the following marks:

DANGER Dangerous manipulation probably leads to human injuries.
 WARNING Warnings on manipulation possibly leads to human injuries.
 CAUTION Cautions on what manipulation may lead to property loss.

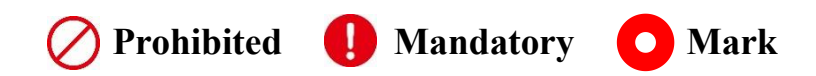

## Safety

A2 mini FPV gimbal is designed for professional application in specific scenes, which has been done necessary configuration before delivery, it is forbidden to disassemble the gimbal or to change its mechanical structure. And don't add more payload to the gimbal other than its own camera. Gimbal camera is designed with very precise structure, users who approach to the equipment should have the basic knowledge of how to operate it. Irregular or irresponsible manipulations to the device may cause damage, property loss, or human injuries, and SIYI Technology is not obliged to any of the damage, loss, or injury. It is prohibited to use SIYI products for military purpose. Users under 14 years' old should

follow an experienced trainer's guide. Disassembling or modification to the system is prohibited without permission from its manufacturer, SIYI Technology.

## Storage/Carrying/Recycling

When your SIYI products are stand idle, or you are bringing it outdoors, or the system reached service life, then please do read the precautions below.

# **CAUTION**

Always place your SIYI products at places where babies or kids do not reach.

# ▲ DANGER

SIYI products should be placed in places with below conditions:

Not too hot (above 60°C) or too cold (under -20°C).

Not under direct sunshine or too dusty or too wet.

Not on an unstable holder which lacks solid supports or may cause vibration.

Not nearby steam or other heat sources.

## **1 INTRODUCTION**

## **1.1 Product Features**

### Ultra-Wide Angle FOV, Distortion Correction

A2 mini comes with a horizontal 160-degree ultra-wide-angle lens, providing an extensive view of the operation field that operator has clear sight during flight without adjusting drone attitude too much. Quick decisions can be made to ensure security to drone operation.

Powerful distortion correction algorithm makes A2 mini's image smooth and natural.

\*SIYI FPV app is suggested for checking FPV image and SDK is available for developers and manufacturers.

## **1080P Full HD Starlight FPV**

A2 mini FPV gimbal's ultra-sensitive starlight CMOS can keep image bright even in low light environment.

### **Upside Down Mode**

A2 mini FPV gimbal automatically activates upside down mode when it is placed upside down, very convenient to be mounted on multiple kinds of vehicles like UGV, USV, robot dog, and robotics.

## **Gimbal Stabilizing Control Algorithms**

A2 mini FPV gimbal is applied with industry-level stabilizing technology and high-precision FOC control algorithms. Operator can control the tilt angle.

## 1.2 Parts

### 1.2.1 At a Glance

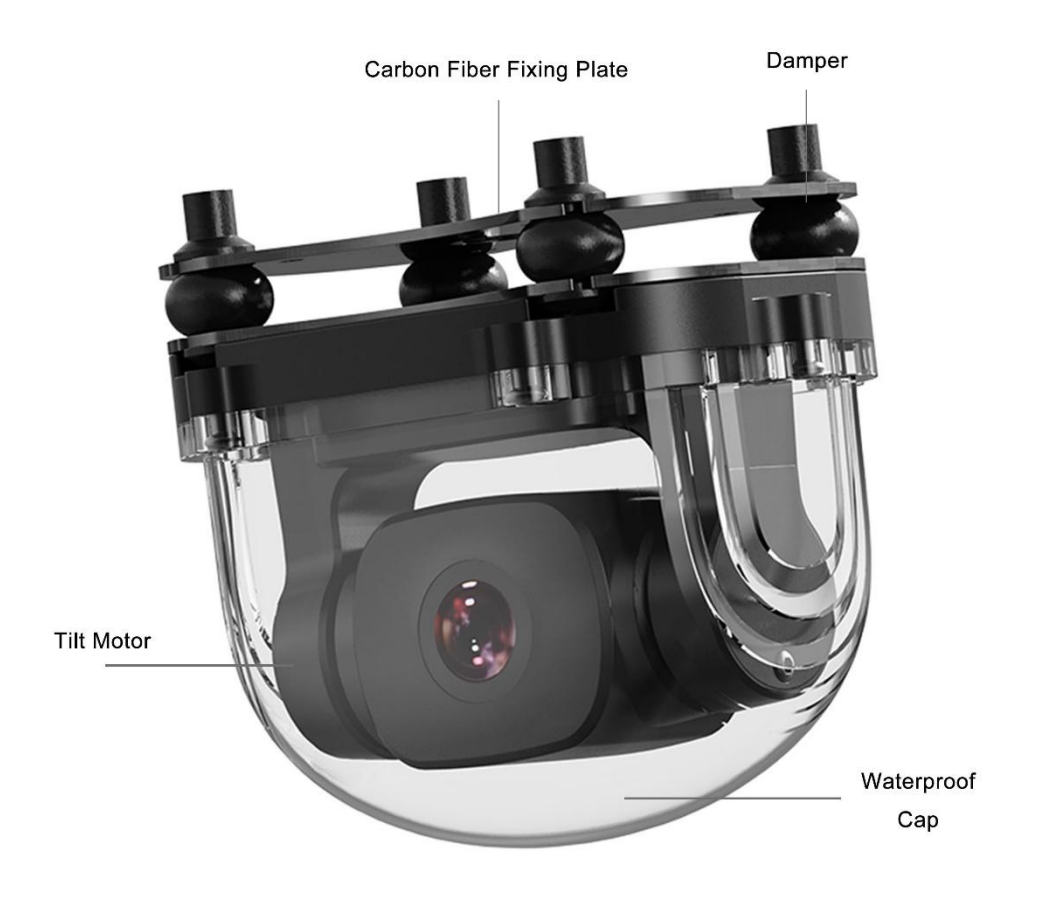

**1.2.2** Connector and Pinouts

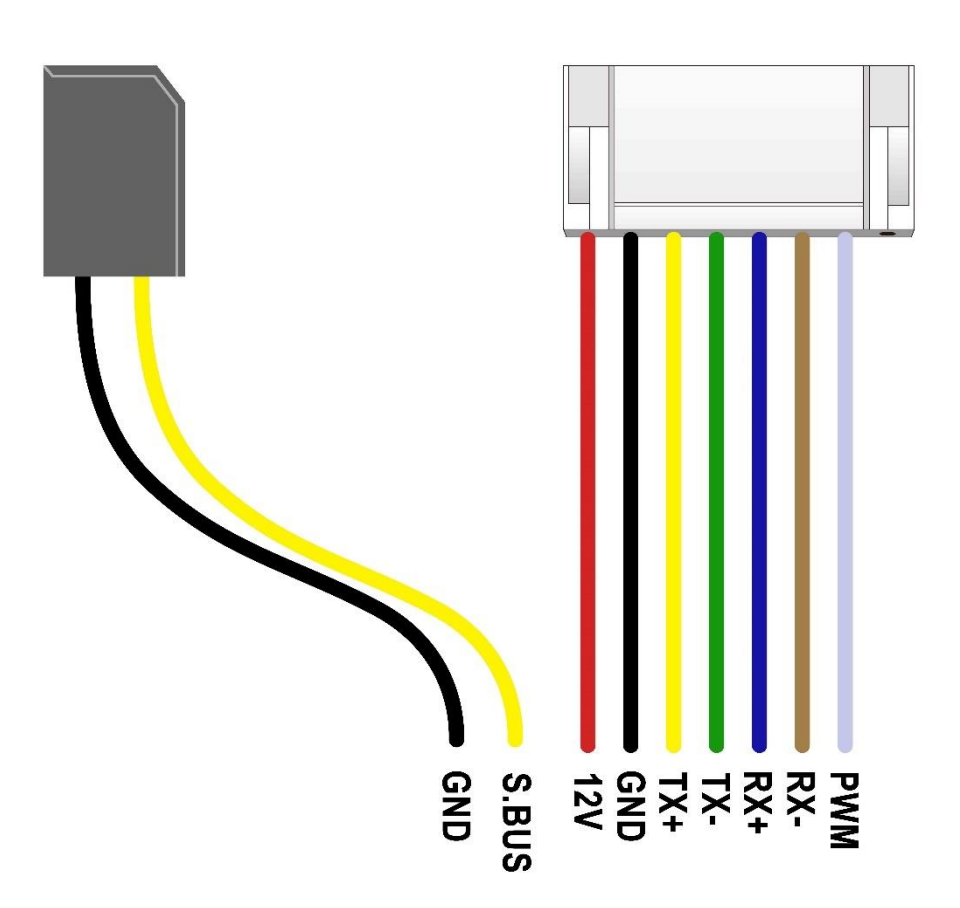

## **1.3 Technical Specification**

### Overall

| Video Output Port         | Ethernet                           |  |
|---------------------------|------------------------------------|--|
| Control Signal Input Port | S.Bus, PWM, Ethernet UDP           |  |
| Working Voltage           | 12 V                               |  |
| Power Consumption         | Average 2 W                        |  |
|                           | Summit 12 W                        |  |
| Working Temperature       | $-10 \sim 50 \ ^{\circ}\mathrm{C}$ |  |
| Dimension                 | 65*43*50 mm                        |  |
| Weight                    | 85 g                               |  |

| Gimbal                   |                               |  |
|--------------------------|-------------------------------|--|
| Controllable Pitch Angle | $-90^{\circ} \sim 25^{\circ}$ |  |

## Camera

| FOV          | Horizontal 160°                       |  |
|--------------|---------------------------------------|--|
| Image Sensor | 1/2.7-inch, 2 MP effective resolution |  |

## **1.4 Packing List**

1 x A2 mini FPV Gimbal

1 x A8 mini Screw Pack

(Using with the fixing board to mount the gimbal, including 6 x Hex Socket Cap Screw M2.5\*5, 10 x Cross Recessed Flat Head Screw M2.5\*10, 8 x M2.5 Nut Black)

1 x A8 mini Mounting Board & Damper Pack (For mounting and fixing gimbal and stabilization)

## **2 GET READY TO USE A2 MINI**

## **2.1 Installation**

#### Screw Holes' Position and Distance

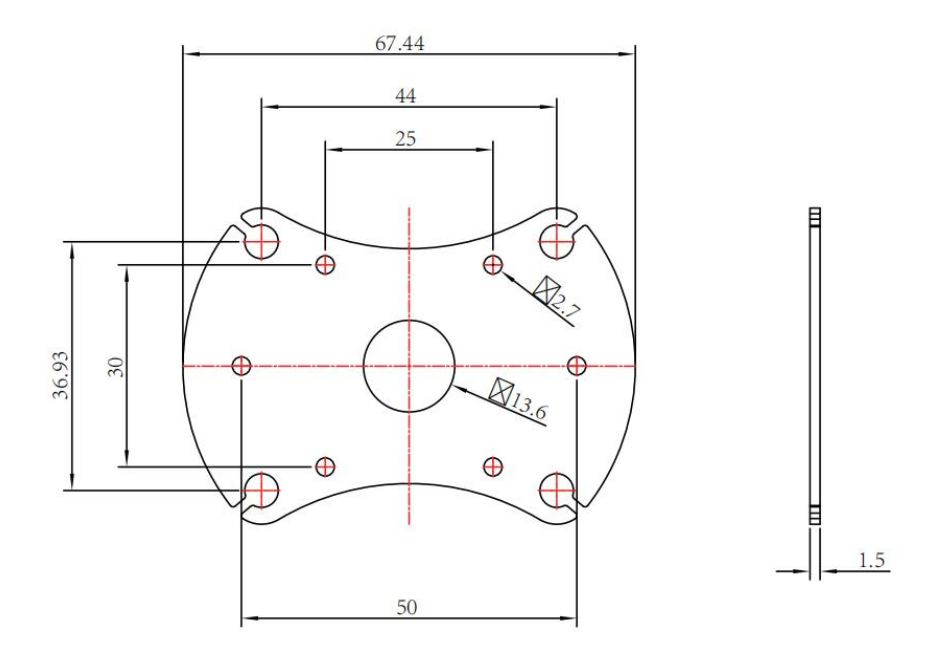

## 🖸 Mark

The specs of the screws for fixing the four tube screws are M.25\*8 mm. Quantity: 4. Welcome to contact SIYI to get the SIYI Gimbal 3D Model for pre-installation.

## **3 GIMBAL CONTROL**

A2 mini gimbal can be controlled in multiple ways.

## **3.1 Control through SIYI FPV App or SIYI QGC App on SIYI Handheld** Ground Station

Gimbal connects to air unit directly to control gimbal rotation, gimbal functions, and video display in SIYI FPV app or SIYI QGC app when the air unit is communicating with the ground station.

### **3.1.1 Preparation**

It is necessary to prepare the tools, firmware, and software below before controlling gimbal camera in this way.

- SIYI Handheld Ground Station (MK32 Standard Combo / MK15 Enterprise Standard Combo is suggested for excellent compatibility with SIYI gimbal cameras)
- A2 mini FPV Gimbal

## O Mark

Above products can be purchased from SIYI directly or from SIYI authorized dealers.

- SIYI FPV App (v2.5.12.572 or latest version)
- SIYI QGC App

## O Mark

Above software can be downloaded from relevant product page on SIYI official website.

### **SIYI FPV App Steps**

- 1. Power air unit and bind it with ground station.
- 2. Connect the air unit's Ethernet port to the gimbal.
- 3. Update SIYI FPV app to the latest.
- 4. Run SIYI FPV app, go to "Settings" and select the relevant SIYI camera type with main / sub stream, video stream will display. Gimbal motion and camera functions can be controlled by ground station touchscreen.

### SIYI QGC App Steps

- 1. Power air unit and bind it with ground station.
- 2. Connect the air unit's Ethernet port to the gimbal.
- Run SIYI QGC app, go to "Comm Links Video Settings", and select "RTSP Video Stream" for "Source", then enter the default RTSP addresses of SIYI gimbal camera, video stream will display. Gimbal motion and camera functions can be controlled by ground station touchscreen.

#### 3.1.2 Gimbal Pitch Rotation

While SIYI FPV App or SIYI QGC app is running,

Sliding on touchscreen can control gimbal rotation. Sliding up and down is gimbal pitch rotation.

Double tap touchscreen, gimbal will automatically center.

## O Mark

Slide on touchscreen and hold it, gimbal will continue rotating till it reaches physical limit. Farther that you hold it from the center of the screen, faster the gimbal rotates.

## 3.2 Control through PWM / S.Bus Signal (Taking an Example of MK15)

PWM signal is already connected when A2 mini gimbal is connected to air unit Ethernet port. S.Bus signal is an optional connection to air unit S.Bus port. Both ways are for gimbal control through joysticks / dials / switches / buttons on MK15 remote controller when it is communicating to the air unit.

#### **3.2.1 Preparation**

It is necessary to prepare the below tools, firmware, and software before controlling gimbal camera in this way.

- MK15 Mini HD Smart Controller (MK15 Agriculture x A2 Mini FPV Combo or MK15 Enterprise Standard Combo is suggested for excellent compatibility with SIYI gimbals)
- A2 mini FPV Gimbal

## O Mark

Above products can be purchased from SIYI directly or from SIYI authorized dealers.

• SIYI TX App (v1.1.235 or latest version)

## O Mark

Above app can be downloaded from relevant product page on SIYI official website.

### **Steps for PWM Control**

- 1. Power the air unit and bind it with the remote controller.
- 2. Connect A2 mini gimbal to the air unit's Ethernet port.
- 3. Run SIYI TX app on the remote controller.
- 4. Go to "System Settings Channel 15" and switch the control of channel 15 to the gimbal for pitch control of A2 mini gimbal.

| 11:53 ● ¥<br><b>&lt;</b> | SYSTEM | ↔ 🛢 74% |
|--------------------------|--------|---------|
| Light                    |        |         |
| Gimbal                   |        |         |
|                          |        |         |
|                          |        |         |
|                          |        |         |
|                          |        |         |

- 5. Go to "Channel Settings" and assign a joystick, a dial, a switch, or a button to channel
  - 15.

| 11:55 🗷 🛡 🕸 |     |       | ↔ 盲 69%    |
|-------------|-----|-------|------------|
| <           | CHA | NNELS |            |
| 1050        | 0   | 1950  | Normal RD1 |
|             |     | 1050  | Normal 01  |
| 1050        | 0   | 1950  | Normal ST  |
|             |     | 1050  | Normal 00  |
| 1050        | 0   | 1950  | Normal 52  |
|             |     | 1784  | Normal LD2 |
| 1050        | 0   | 1950  | Normal LDZ |
|             |     | 1500  | Normal DD2 |
| 1050        | 0   | 1950  | RD2        |

6. For the assigned channel, operate the relevant joystick, dial, switch, or button to confirm if it is working normally.

### **Steps for SBUS Control**

- 1. Power the air unit and bind it with the remote controller.
- 2. Connect A2 mini gimbal to the air unit's Ethernet port.

- 3. Run SIYI TX app on the remote controller.
- 4. Go to "Channel Settings" and assign a joystick, a dial, a switch, or a button to channel
  - 15.

| 11:55 🖬 🌒 🖞 |     |      | «-> 盲 69%  |
|-------------|-----|------|------------|
| <           | CHA | NELS |            |
| 1050        | 0   | 1950 | Normal RD1 |
|             |     | 1050 | Normal 01  |
| 1050        | 0   | 1950 | Normal 51  |
|             |     | 1050 | Normal 02  |
| 1050        | 0   | 1950 | Normal 52  |
|             |     | 1784 | Normal LD2 |
| 1050        | 0   | 1950 | Normai LDZ |
|             |     | 1500 | Normal DD2 |
| 1050        | 0   | 1950 | RD2        |

5. For the assigned channel, operate the relevant joystick, dial, switch, or button to confirm if it is working normally.

## **3.3 Ethernet SDK Protocol Control**

SIYI gimbal camera provides control protocol for all customers. Please refer to the below guide for secondary development based on SIYI gimbal camera.

## **3.3.1 SDK Protocol Format**

| Field    | Index | Bytes    | Description                                                |
|----------|-------|----------|------------------------------------------------------------|
| STX      | 0     | 2        | 0x6655: starting mark                                      |
|          |       |          | Low byte in the front                                      |
|          |       |          | 0: need_ack (if the current data pack need "ack")          |
| CTRL     | 2     | 1        | 1: ack_pack (if the current data pack is an "ack" package) |
|          |       |          | 2-7: reserved                                              |
| Data lan | 2     | 2        | Date field byte length                                     |
| Data_len | 3 2   |          | Low byte in the front                                      |
| SEO      | 5     | 2        | Frame sequence $(0 \sim 65535)$                            |
| SEQ      | 3     | 2        | Low byte in the front                                      |
| CMD ID   | 7     | 1        | Command ID                                                 |
| _        |       |          |                                                            |
| DATA     | 8     | Data_len | Data                                                       |
| CD C1 (  |       | 2        | CRC16 check to the complete data package.                  |
| CKUID    |       | 2        | Low byte in the front                                      |

### **3.3.2 SDK Communication Commands**

### Acquire Firmware Version

| CMD_ID:0x01Acquire Firmware Version |                                     |                     |                         |
|-------------------------------------|-------------------------------------|---------------------|-------------------------|
| Send data format                    |                                     |                     |                         |
| No.                                 | No. Data Type Data Name Description |                     |                         |
|                                     |                                     |                     |                         |
| ACK data format                     |                                     |                     |                         |
|                                     | uint32_t                            | code_board_ver      | Camera firmware version |
| uint32_t gimbal_firmware_ver        |                                     | gimbal_firmware_ver | Gimbal firmware version |
| uint32_t zoom_firmware_ver          |                                     | zoom_firmware_ver   | Zoom firmware version   |

Eg: 0x6E030203 --> firmware version v3.2.3

#### Mark:

- 1. Ignore the 4<sup>th</sup> byte (higher byte)
- 2. Zoom firmware version is only available for ZR10 and ZR30 at this moment.

## Acquire Hardware ID

|                 | CMD_ID:0x02 Hardware ID |                 |                                          |  |
|-----------------|-------------------------|-----------------|------------------------------------------|--|
|                 | Send data format        |                 |                                          |  |
| No.             | Data Type               | Data Name       | Description                              |  |
|                 |                         |                 |                                          |  |
| ACK data format |                         |                 |                                          |  |
|                 | Uint8_t                 | hardware_id[12] | Hardware ID character string (10 digits) |  |

### **Auto Focus**

| CMD_ID:0x04Auto Focus |                  |            |                              |  |
|-----------------------|------------------|------------|------------------------------|--|
| Send d                | Send data format |            |                              |  |
| No.                   | Data Type        | Data Name  | Description                  |  |
| 1                     | uint8_t          | auto_focus | 1: Start auto focus for once |  |
| ACK data format       |                  |            |                              |  |
| 1                     | uint8_t          | sta        | 1: Success<br>0: Fail        |  |

#### Mark:

Auto focus command is only available for optical zoom gimbal cameras like ZT30, ZR30, and ZR10 at this moment.

#### **Manual Zoom and Auto Focus**

| CMD_   | CMD_ID:0x05Manual Zoom and Auto Focus |               |                                                                                                    |  |
|--------|---------------------------------------|---------------|----------------------------------------------------------------------------------------------------|--|
| Send d | Send data format                      |               |                                                                                                    |  |
| No.    | Data Type                             | Data Name     | Data Description                                                                                                    |  |
| 1      | int8_t                                | zoom          | <ol> <li>Start zooming in</li> <li>Stop zooming in / out (send when<br/>released from control command)</li> <li>Start zooming out</li> </ol> |  |
| ACK d  | ACK data format                       |               |                                                                                                    |  |
|        | uint16_t                              | zoom_multiple | Current (hybrid) zoom multiples,<br>(zoom_multiple / 10, accurate to one<br>decimal point)                                                   |  |

Mark:

- 1. Auto focus command is only available for optical zoom gimbal cameras like ZT30, ZR30, and ZR10 at this moment.
- 2. Under this command, A8 mini can only do manual zoom and cannot do auto focus.

#### **Absolute Zoom and Auto Focus**

| CMD_ID:0x0FAbsolute Zoom and Auto Focus |            |                             |                                                                   |
|-----------------------------------------|------------|-----------------------------|-------------------------------------------------------------------|
| Send d                                  | ata format |                             |                                                                   |
| No.                                     | Data Type  | Data Name                   | Data Description                                                  |
| 1                                       | uint8_t    | Absolute_movement_<br>int   | Input the integer part of the target multiple $(0X1 \sim 0X1E)$   |
| 2                                       | uint8_t    | Absolute_movement_<br>float | Input the fractional part of the target multiple $(0X0 \sim 0X9)$ |
| ACK data format                         |            |                             |                                                                   |
|                                         | uint8_t    | Absolute_movement_<br>ask   | Success and return to 1                                           |

Mark:

- 1. Absolute zoom command is only available for optical zoom gimbal cameras like ZT30, ZR30, and ZR10 at this moment.
- 2. Under this command, A8 mini can only do absolute zoom and cannot do auto focus.

## Acquire the Max Zoom Value

| CMD_ID:0x16Acquire the Max Zoom Value |                  |                |                               |  |  |
|---------------------------------------|------------------|----------------|-------------------------------|--|--|
| Send d                                | Send data format |                |                               |  |  |
| No.                                   | Data Type        | Data Name      | Description                   |  |  |
|                                       |                  |                |                               |  |  |
| ACK d                                 | ACK data format  |                |                               |  |  |
|                                       | uint8_t          | zoom_max_int   | Integer of the max zoom value |  |  |
|                                       | uint8_t          | zoom_max_float | Float of the max zoom value   |  |  |

Mark:

This command is available only for models which can zoom.

### **Manual Focus**

| CMD_ID:0x06Manual Focus |                  |           |                                                                                                    |  |
|-------------------------|------------------|-----------|----------------------------------------------------------------------------------------------------|--|
| Send d                  | Send data format |           |                                                                                                    |  |
| No.                     | Data Type        | Data Name | Description                                                                                            |  |
| 1                       | int8_t           | focus     | <ol> <li>Long shot</li> <li>Stop manual focus (send when<br/>released from control command)</li> </ol> |  |

<u>SIYI</u>

|                 |         |     | -1: Close shot        |
|-----------------|---------|-----|-----------------------|
| ACK data format |         |     |                       |
|                 | uint8_t | sta | 1: Success<br>0: Fail |

Mark:

Auto focus command is only available for optical zoom gimbal cameras like ZT30, ZR30, and ZR10 at this moment.

#### **Gimbal Rotation**

| CMD_            | CMD_ID:0x07Gimbal Rotation |            |                                                                                                    |  |
|-----------------|----------------------------|------------|----------------------------------------------------------------------------------------------------|--|
| Send d          | ata format                 |            |                                                                                                    |  |
| No.             | Date Type                  | Date Name  | Description                                                                                                    |  |
| 1               | int8_t                     | turn_yaw   | -100~0~100: Negative and positive<br>represent two directions, higher or<br>lower the number is away from 0,<br>faster the rotation speed is. Send 0<br>when released from control<br>command and gimbal stops<br>rotation. |  |
| 2               | int8_t                     | turn_pitch | -100~0~100: Same as above                                                                                                    |  |
| ACK data format |                            |            |                                                                                                    |  |
|                 | uint8_t                    | sta        | 1: Success<br>0: Fail                                                                                                    |  |

#### Mark:

Under this command A2 mini can only control pitch rotation.

### Center

| CMD_ID:0x08Center |                 |            |                                 |  |  |
|-------------------|-----------------|------------|---------------------------------|--|--|
| Send data format  |                 |            |                                 |  |  |
| No.               | Data Type       | Data Name  | Description                     |  |  |
| 1                 | uint8_t         | center_pos | 1: gimbal centers to position 0 |  |  |
| ACK d             | ACK data format |            |                                 |  |  |
| 1                 | uint8_t         | sta        | 1: Success<br>0: Fail           |  |  |

## **Acquire Gimbal Configuration Information**

CMD\_ID:0x0A-----Acquire Gimbal Configuration Information Send data format

| No.   | Data Type       | Data Name           | Description                          |  |  |
|-------|-----------------|---------------------|--------------------------------------|--|--|
|       |                 |                     |                                      |  |  |
| ACK d | ACK data format |                     |                                      |  |  |
| 1     | uint8_t         | reserved            |                                      |  |  |
| 2     | wint t          | hdr ata             | 0: HDR OFF                           |  |  |
| 2     | unito_t         | nur_sta             | 1: HDR ON                            |  |  |
| 3     | uint8_t         | reserved            |                                      |  |  |
|       |                 |                     | 0: Recording OFF                     |  |  |
|       |                 |                     | 1: Recording ON                      |  |  |
| 4     | uint8_t         | record_sta          | 2: TF card slot is empty             |  |  |
|       |                 |                     | 3: (Recording) Data loss in TF card  |  |  |
|       |                 |                     | recorded video, please check TF card |  |  |
|       |                 | gimbal_motion_mode  | 0: Lock Mode                         |  |  |
| 5     | uint8_t         |                     | 1: Follow Mode                       |  |  |
|       | 5 uint8_t g     |                     | 2: FPV Mode                          |  |  |
|       |                 |                     | Gimbal Mounting Method               |  |  |
| 6     | wint t          | simbol mounting din | 0: Reserved                          |  |  |
| 0     | uint8_t         | gimbal_mounting_dir | 1: Normal                            |  |  |
|       |                 |                     | 2: Upside Down                       |  |  |
|       |                 |                     | (Only available on A8 mini)          |  |  |
|       |                 |                     | Video output status of HDMI and      |  |  |
|       |                 |                     | CVBS:                                |  |  |
|       |                 |                     | 0:                                   |  |  |
| 7     | uint8_t         | video_hdmi_or_cvbs  | HDMI output ON                       |  |  |
|       |                 |                     | CVBS output OFF                      |  |  |
|       |                 |                     | 1:                                   |  |  |
|       |                 |                     | HDMI output OFF                      |  |  |
|       |                 |                     | CVBS output ON                       |  |  |

#### Mark:

Under this command A2 mini can only acquire "Gimbal Mounting Method".

### **Function Feedback Information**

| CMD_ID:0x0BFunction Feedback Information |                  |           |                                                                                                    |  |
|------------------------------------------|------------------|-----------|----------------------------------------------------------------------------------------------------|--|
| Send d                                   | Send data format |           |                                                                                                    |  |
| No.                                      | Data Type        | Data Name | Description                                                                                                    |  |
|                                          |                  |           |                                                                                                    |  |
| ACK d                                    | ACK data format  |           |                                                                                                    |  |
| 1                                        | uint8_t          | info_type | <ul><li>0: Success</li><li>1: Fail to take a photo (Please check if TF card is inserted)</li><li>2: HDR ON</li></ul> |  |

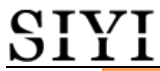

|  |  |                                            | _ |
|--|--|--------------------------------------------|---|
|  |  | 3: HDR OFF                                 |   |
|  |  | 4: Fail to record a video (Please check if |   |
|  |  | TF card is inserted)                       |   |

Mark:

This command is not available for A2 mini.

### Photo and Video

| CMD_   | CMD_ID:0x0CPhoto |           |                                                                                                    |  |  |  |  |
|--------|------------------|-----------|----------------------------------------------------------------------------------------------------|--|--|--|--|
| Send d | Send data format |           |                                                                                                    |  |  |  |  |
| No.    | Data Type        | Data Name | Description                                                                                                    |  |  |  |  |
|        | uint8_t          | func_type | <ul> <li>0: Take a picture</li> <li>1: Switch on / off HDR (not supported yet)</li> <li>2: Start / Stop Recording</li> <li>3: Motion – Lock Mode</li> <li>4: Motion – Follow Mode</li> <li>5: Motion – FPV Mode</li> <li>6: Set video output as HDMI</li> <li>(Only available on A8 mini, restart gimbal to take effect)</li> <li>7: Set video output as CVBS</li> <li>(Only available on A8 mini, restart gimbal to take effect)</li> <li>8: Turn off both HDMI and CVBS video output</li> <li>(Only available on A8 mini, restart gimbal to take effect)</li> </ul> |  |  |  |  |
| ACK d  | lata format      |           |                                                                                                    |  |  |  |  |
|        |                  |           | No ack                                                                                                    |  |  |  |  |

#### Mark:

This command is not available for A2 mini.

## Acquire Gimbal Attitude

| CMD_ID:0x0DAcquire Gimbal Attitude |           |              |                   |  |  |
|------------------------------------|-----------|--------------|-------------------|--|--|
|                                    |           | Send data fo | rmat              |  |  |
| No.                                | Data Type | Data Name    | Description       |  |  |
|                                    |           |              |                   |  |  |
|                                    |           | ACK data fo  | ormat             |  |  |
|                                    | int16_t   | yaw          | Yaw axis degree   |  |  |
|                                    | int16_t   | pitch        | Pitch axis degree |  |  |
|                                    | int16_t   | roll         | Roll axis degree  |  |  |

|  | int16_t | yaw_velocity   | Yaw axis rotation speed   |
|--|---------|----------------|---------------------------|
|  | int16_t | pitch_velocity | Pitch axis rotation speed |
|  | int16 t | roll velocity  | Roll axis rotation speed  |

#### Mark

- 1. The above data to be divided by 10 is the actual degree, accuracy in one decimal place.
- 2. Under this command A2 mini can only acquire pitch attitude.

#### Set Gimbal Control Angle

| CMD_ID:0x0ESet Gimbal Control Angle |           |              |                     |  |
|-------------------------------------|-----------|--------------|---------------------|--|
|                                     |           | Send data fo | ormat               |  |
| No.                                 | Data Type | Data Name    | Description         |  |
|                                     | int16_t   | yaw          | Target yaw angle    |  |
|                                     | int16_t   | pitch        | Target pitch angle  |  |
|                                     |           | ACK data fo  | ormat               |  |
|                                     | int16_t   | yaw          | Current yaw angle   |  |
|                                     | int16_t   | pitch        | Current pitch angle |  |
|                                     | int16_t   | roll         | Current roll angle  |  |

#### **Angle Control Range**

Yaw:

- A8 mini: -135.0 ~ 135.0 degree
- A2 mini: Not available
- ZR10 / ZR30: Same with A8 mini
- ZT30: Limitless

#### Pitch

- A8 mini: -90.0 ~ 25.0 degree
- A2 mini / ZR10 / ZR30 / ZT30: Same with A8 mini

#### Mark:

- 1. The accuracy of the control angle is in one decimal place. Eg: Set yaw as 60.5 degrees, the command number should be set as 605.
- 2. The actual angle data returned to be divided by 10 is the actual degree, accuracy in one decimal place.

### Acquire Camera Image Type

| CMD_ID:0x10Acquire Camera Image Type |           |              |                                                                                                    |  |  |
|--------------------------------------|-----------|--------------|----------------------------------------------------------------------------------------------------|--|--|
|                                      |           | Send data fo | ormat                                                                                                    |  |  |
| No.                                  | Data Type | Data Name    | Description                                                                                                    |  |  |
|                                      |           |              |                                                                                                    |  |  |
|                                      |           | ACK data fo  | ormat                                                                                                    |  |  |
| 1                                    | uint8_t   | vdisp_mode   | Camera Image Mode:<br>0: Split Screen (Main: Zoom & Thermal.<br>Sub: Wide Angle)<br>1: Split Screen (Main: Wide Angle & |  |  |

# <u>SIYI</u>

|  | Thermal. Sub: Zoom)                     |
|--|-----------------------------------------|
|  | 2: Split Screen (Main: Zoom & Wide      |
|  | Angle. Sub: Thermal)                    |
|  | 3: Single Image (Main: Zoom. Sub:       |
|  | Thermal)                                |
|  | 4: Single Image (Main: Zoom. Sub: Wide  |
|  | Angle)                                  |
|  | 5: Single Image (Main: Wide Angle. Sub: |
|  | Thermal)                                |
|  | 6: Single Image (Main: Wide Angle. Sub: |
|  | Zoom)                                   |
|  | 7: Single Image (Main: Thermal. Sub:    |
|  | Zoom)                                   |
|  | 8: Single Image (Main: Thermal. Sub:    |
|  | Wide Angle)                             |

#### Mark:

Acquire camera image type command is only available for ZT30 at this moment.

## Set Camera Image Type

| CMD_ID:0x11Set Camera Image Type |                  |             |                                                                                                    |  |  |  |
|----------------------------------|------------------|-------------|----------------------------------------------------------------------------------------------------|--|--|--|
|                                  | Send data format |             |                                                                                                    |  |  |  |
| No.                              | Data Type        | Data Name   | Description                                                                                                    |  |  |  |
| 1                                | uint8_t          | vdisp_mode  | Camera Image Mode:<br>0: Split Screen (Main: Zoom & Thermal.<br>Sub: Wide Angle)<br>1: Split Screen (Main: Wide Angle &<br>Thermal. Sub: Zoom)<br>2: Split Screen (Main: Zoom & Wide<br>Angle. Sub: Thermal)<br>3: Single Image (Main: Zoom. Sub:<br>Thermal)<br>4: Single Image (Main: Zoom. Sub: Wide<br>Angle)<br>5: Single Image (Main: Wide Angle. Sub:<br>Thermal)<br>6: Single Image (Main: Wide Angle. Sub:<br>Zoom)<br>7: Single Image (Main: Thermal. Sub:<br>Zoom)<br>8: Single Image (Main: Thermal. Sub:<br>Wide Angle) |  |  |  |
|                                  |                  | ACK data fo | ormat                                                                                                    |  |  |  |
| 1                                | uint8_t          | vdisp_mode  | Camera Image Mode:<br>0: Split Screen (Main: Zoom & Thermal.<br>Sub: Wide Angle)<br>1: Split Screen (Main: Wide Angle &<br>Thermal. Sub: Zoom)<br>2: Split Screen (Main: Zoom & Wide<br>Angle. Sub: Thermal)<br>3: Single Image (Main: Zoom. Sub:<br>Thermal)<br>4: Single Image (Main: Zoom. Sub: Wide<br>Angle)                                                                                                    |  |  |  |

|  | 5: Single Image (Main: Wide Angle. Sub: |  |  |  |  |
|--|-----------------------------------------|--|--|--|--|
|  | Thermal)                                |  |  |  |  |
|  | 6: Single Image (Main: Wide Angle. Sub: |  |  |  |  |
|  | Zoom)                                   |  |  |  |  |
|  | 7: Single Image (Main: Thermal. Sub:    |  |  |  |  |
|  | Zoom)                                   |  |  |  |  |
|  | 8: Single Image (Main: Thermal. Sub:    |  |  |  |  |
|  | Wide Angle)                             |  |  |  |  |

Mark:

CTVT

Set camera image type command is only available for ZT30 at this moment.

## **Read Temperature of a Point**

|     | CMD_ID:0x12Read Temperature of a Point |               |                                                                                                    |  |  |  |
|-----|----------------------------------------|---------------|----------------------------------------------------------------------------------------------------|--|--|--|
|     | Send data format                       |               |                                                                                                    |  |  |  |
| No. | Data Type                              | Data Name     | Description                                                                                                    |  |  |  |
| 1   | uint16_t                               | х             | X coordinate of the point                                                                                                    |  |  |  |
| 2   | uint16_t                               | У             | Y coordinate of the point                                                                                                    |  |  |  |
| 3   | uint8_t                                | get_temp_flag | <ul><li>0: Turn off temperature measuring</li><li>1: Measure the temperature once</li><li>2: Continuous temperature measuring at 5</li><li>Hz</li></ul> |  |  |  |
|     |                                        | ACK data fo   | ormat                                                                                                    |  |  |  |
| 1   | uint16_t                               | temp          | Temperature of the point / 100 (two decimal places)                                                                                                    |  |  |  |
| 2   | uint16_t                               | X             | X coordinate of the point                                                                                                    |  |  |  |
| 3   | uint16_t                               | у             | Y coordinate of the point                                                                                                    |  |  |  |

Mark:

Read temperature of a point command is only available for ZT30 at this moment.

### Read Temperature of a Box on Screen

|     | CMD_ID:0x13Read Temperature of a Box on Screen |               |                                                                      |  |  |  |
|-----|------------------------------------------------|---------------|----------------------------------------------------------------------|--|--|--|
|     | Send data format                               |               |                                                                      |  |  |  |
| No. | Data Type                                      | Data Name     | Description                                                          |  |  |  |
| 1   | uint16_t                                       | startx        | X coordinate of the starting point of the box                        |  |  |  |
| 2   | uint16_t                                       | starty        | Y coordinate of the starting point of the box                        |  |  |  |
| 3   | uint16_t                                       | endx          | X coordinate of the ending point of the box                          |  |  |  |
| 4   | uint16_t                                       | endy          | Y coordinate of the ending point of the box                          |  |  |  |
| 5   | uint8_t                                        | get_temp_flag | 0: Turn off temperature measuring<br>1: Measure the temperature once |  |  |  |

|    |          |             | 2: Continuous temperature measuring at 5              |
|----|----------|-------------|-------------------------------------------------------|
|    |          |             | Hz                                                    |
|    | -        | ACK data fo | ormat                                                 |
| 1  | uint16_t | startx      | X coordinate of the starting point of the box         |
| 2  | uint16_t | starty      | Y coordinate of the starting point of the box         |
| 3  | uint16_t | endx        | X coordinate of the ending point of the box           |
| 4  | uint16_t | endy        | Y coordinate of the ending point of the box           |
| 5  | uint16_t | temp_max    | Max temperature in the box / 100 (two decimal places) |
| 6  | uint16_t | temp_min    | Min temperature in the box / 100 (two decimal places) |
| 7  | uint16_t | temp_max_x  | X coordinate of the max temperature in the box        |
| 8  | uint16_t | temp_max_y  | Y coordinate of the max temperature in the box        |
| 9  | uint16_t | temp_min_x  | X coordinate of the min temperature in the box        |
| 10 | uint16_t | temp_min_x  | Y coordinate of the min temperature in the box        |

Mark:

- 1. Thermal camera supports digital zoom, the temperature measuring box will zoom in and out according to the digital zoom. Under digital zoom, the temperature measuring range should refer to the box responded by the camera.
- 2. Read temperature of a box command is only available for ZT30 at this moment.

### **Read Temperature of the Full Screen**

| CMD_ID:0x14Read Temperature of the Full Screen |                                        |                |                                          |  |
|------------------------------------------------|----------------------------------------|----------------|------------------------------------------|--|
| Send data format                               |                                        |                |                                          |  |
| No.                                            | Data Type                              | Data Name      | Description                              |  |
|                                                |                                        | get_temp_flag  | 0: Turn off temperature measuring        |  |
| 1                                              | uint8 t                                |                | 1: Measure the temperature once          |  |
| 1                                              | unito_t                                |                | 2: Continuous temperature measuring at 5 |  |
|                                                |                                        |                | Hz                                       |  |
| ACK data format                                |                                        |                |                                          |  |
| 1                                              | wint16 t                               | temp_max       | Max temperature of the full screen / 100 |  |
| 1                                              | unit10_t                               |                | (two decimal places)                     |  |
| 2                                              | uint16 t                               | temn min       | Min temperature of the full screen / 100 |  |
| -                                              |                                        |                | (two decimal places)                     |  |
| 3                                              | uint16 t                               | 6 t temp max x | X coordinate of the max temperature in   |  |
| -                                              | ······································ | b <sup>-</sup> | the full screen                          |  |
| 4                                              | uint16 t                               | temp max v     | Y coordinate of the max temperature in   |  |
|                                                | · _                                    | 1              | the full screen                          |  |
| 5                                              | uint16_t                               | temp_min_x     | X coordinate of the min temperature in   |  |
|                                                |                                        |                | the full screen                          |  |
| 6                                              | uint16_t                               | temp_min_x     | Y coordinate of the min temperature in   |  |
| Ū.                                             |                                        |                | the full screen                          |  |

Mark:

Read temperature of the full screen is only available for ZT30 at this moment.

### **Read Range from Laser Rangefinder**

| CMD_ID:0x15Read Range from Laser Rangefinder |                                                                                                    |                                 |                                                                                                    |  |
|----------------------------------------------|----------------------------------------------------------------------------------------------------|---------------------------------|----------------------------------------------------------------------------------------------------|--|
| Send data format                             |                                                                                                    |                                 |                                                                                                    |  |
| No.                                          | Data Type                                                                                                    | Data Type Data Name Description |                                                                                                    |  |
|                                              |                                                                                                    |                                 |                                                                                                    |  |
| ACK data format                              |                                                                                                    |                                 |                                                                                                    |  |
| 1                                            | 1       uint16_t       info_type       Range from Laser Rangefinder low byte in the front, high byte back         1       uint16_t       info_type       back         Minimum value is 50       Data unit is dm |                                 | Range from Laser Rangefinder<br>low byte in the front, high byte in the<br>back<br>Minimum value is 50<br>Data unit is dm |  |

Mark:

Read range from laser rangefinder is only available for ZT30 at this moment.

### 3.3.3 SDK Communication Interface

#### UDP

- IP: 192.168.144.25
- Port Number: 37260

#### ТСР

- IP: 192.168.144.25
- Port Number: 37260
- Heartbeat Package Data: 55 66 01 01 00 00 00 00 00 59 8B

## 3.3.4 SIYI Gimbal Camera SDK Communication Code Examples

Zoom 1 55 66 01 01 00 00 00 05 01 8d 64

Zoom -1 55 66 01 01 00 00 00 05 FF 5c 6a

Absolute Zoom (4.5X) 55 66 01 02 00 01 00 0F 04 05 60 BB

Acquire the Max Zoom Value 55 66 01 00 00 00 00 16 B2 A6

Manual Focus 1 55 66 01 01 00 00 00 06 01 de 31

Manual Focus -1 55 66 01 01 00 00 00 06 ff 0f 3f

Take Pictures 55 66 01 01 00 00 00 0c 00 34 ce

Record Video 55 66 01 01 00 00 00 0c 02 76 ee

Rotate 100 100 55 66 01 02 00 00 00 07 64 64 3d cf

Auto Centering 55 66 01 01 00 00 00 08 01 d1 12

Gimbal Status Information 55 66 01 00 00 00 00 00 0a 0f 75

Auto Focus 55 66 01 01 00 00 00 04 01 bc 57

Acquire Hardware ID 55 66 01 00 00 00 00 02 07 f4

Acquire Firmware Version 55 66 01 00 00 00 00 01 64 c4

Lock Mode 55 66 01 01 00 00 00 0c 03 57 fe

Follow Mode 55 66 01 01 00 00 00 0c 04 b0 8e

FPV Mode 55 66 01 01 00 00 00 0c 05 91 9e

Acquire Attitude Data 55 66 01 00 00 00 00 0d e8 05

Set Video Output as HDMI (Only available on A8 mini, restart to take effect) 55 66 01 01 00 00 00 0c 06 f2 ae

Set Video Output as CVBS (Only available on A8 mini, restart to take effect) 55 66 01 01 00 00 00 0c 07 d3 be

Turn Off both CVBS and HDMI Output (Only available on A8 mini, restart to take effect) 55 66 01 01 00 00 0c 08 3c 4f

Read Range from Laser Rangefinder (Low byte in the front, high byte in the back, available on ZT30) 55 66 01 00 00 00 15 D1 96

## 3.3.5 SDK CRC16 Code

```
const uint16 t crc16 tab[256];
/********
                           *****
CRC16 Coding & Decoding G(X) = X^{16}+X^{12}+X^{5}+1
*****
                                              **************/
uint16_t CRC16_cal(uint8_t *ptr, uint32_t len, uint16_t crc_init)
{
    uint16_t crc,
                 oldcrc16;
    uint8 t temp;
    crc = crc init;
    while (len--!=0)
    {
        temp=(crc>>8)&0xff;
        olderc16=crc16 tab[*ptr^temp];
        crc=(crc<<8)^olderc16;
        ptr++;
    }
    //crc=~crc;
                   //??
    return(crc);
}
uint8 t crc check 16bites(uint8 t* pbuf, uint32 t len, uint32 t* p result)
{
    uint16 t crc result = 0;
    crc result= CRC16 cal(pbuf,len, 0);
    *p result = crc result;
    return 2;
```

const uint16 t crc16 tab[256]= {0x0,0x1021,0x2042,0x3063,0x4084,0x50a5,0x60c6,0x70e7, 0x8108,0x9129,0xa14a,0xb16b,0xc18c,0xd1ad,0xe1ce,0xf1ef, 0x1231,0x210,0x3273,0x2252,0x52b5,0x4294,0x72f7,0x62d6, 0x9339,0x8318,0xb37b,0xa35a,0xd3bd,0xc39c,0xf3ff,0xe3de, 0x2462,0x3443,0x420,0x1401,0x64e6,0x74c7,0x44a4,0x5485, 0xa56a,0xb54b,0x8528,0x9509,0xe5ee,0xf5cf,0xc5ac,0xd58d, 0x3653,0x2672,0x1611,0x630,0x76d7,0x66f6,0x5695,0x46b4, 0xb75b,0xa77a,0x9719,0x8738,0xf7df,0xe7fe,0xd79d,0xc7bc, 0x48c4,0x58e5,0x6886,0x78a7,0x840,0x1861,0x2802,0x3823, 0xc9cc,0xd9ed,0xe98e,0xf9af,0x8948,0x9969,0xa90a,0xb92b, 0x5af5,0x4ad4,0x7ab7,0x6a96,0x1a71,0xa50,0x3a33,0x2a12, 0xdbfd,0xcbdc,0xfbbf,0xeb9e,0x9b79,0x8b58,0xbb3b,0xab1a, 0x6ca6,0x7c87,0x4ce4,0x5cc5,0x2c22,0x3c03,0xc60,0x1c41, 0xedae,0xfd8f,0xcdec,0xddcd,0xad2a,0xbd0b,0x8d68,0x9d49, 0x7e97,0x6eb6,0x5ed5,0x4ef4,0x3e13,0x2e32,0x1e51,0xe70, 0xff9f,0xefbe,0xdfdd,0xcffc,0xbf1b,0xaf3a,0x9f59,0x8f78, 0x9188,0x81a9,0xb1ca,0xa1eb,0xd10c,0xc12d,0xf14e,0xe16f, 0x1080,0xa1,0x30c2,0x20e3,0x5004,0x4025,0x7046,0x6067, 0x83b9,0x9398,0xa3fb,0xb3da,0xc33d,0xd31c,0xe37f,0xf35e, 0x2b1,0x1290,0x22f3,0x32d2,0x4235,0x5214,0x6277,0x7256, 0xb5ea,0xa5cb,0x95a8,0x8589,0xf56e,0xe54f,0xd52c,0xc50d, 0x34e2,0x24c3,0x14a0,0x481,0x7466,0x6447,0x5424,0x4405, 0xa7db,0xb7fa,0x8799,0x97b8,0xe75f,0xf77e,0xc71d,0xd73c, 0x26d3,0x36f2,0x691,0x16b0,0x6657,0x7676,0x4615,0x5634, 0xd94c,0xc96d,0xf90e,0xe92f,0x99c8,0x89e9,0xb98a,0xa9ab, 0x5844,0x4865,0x7806,0x6827,0x18c0,0x8e1,0x3882,0x28a3, 0xcb7d,0xdb5c,0xeb3f,0xfb1e,0x8bf9,0x9bd8,0xabbb,0xbb9a, 0x4a75,0x5a54,0x6a37,0x7a16,0xaf1,0x1ad0,0x2ab3,0x3a92, 0xfd2e,0xed0f,0xdd6c,0xcd4d,0xbdaa,0xad8b,0x9de8,0x8dc9, 0x7c26,0x6c07,0x5c64,0x4c45,0x3ca2,0x2c83,0x1ce0,0xcc1, 0xef1f,0xff3e,0xcf5d,0xdf7c,0xaf9b,0xbfba,0x8fd9,0x9ff8, 0x6e17,0x7e36,0x4e55,0x5e74,0x2e93,0x3eb2,0xed1,0x1ef0

};

## 3.3.6 Advanced Guide for SIYI Gimbal SDK Integration

This special guide is to help developers (especially whose development is based on Linux

platform) use SIYI gimbal SDK.

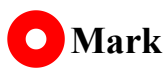

Before using the guide, please do read the chapter 3.3.1 to 3.3.5 of the user manual.

This guide is using UDP protocol:

1. Go to chapter 3.3.4 of this manual for SIYI Gimbal Camera SDK Communication Code Examples and fill your required examples to "send buff" following the below format in hexadecimal.

```
int socktd;
int ret, i, recv_len;
struct sockaddr_in send_addr, recv_addr;
unsigned char send_buf[] = {0x55,0x66,0x01,0x01,0x00,0x00,0x00,0x08,0x01,0x12};//对应功能的帧协议,十六进制数据
unsigned char recv_buf[RECV_BUUF_SIZE] = {0};
(* 0)
```

2. Chang the gimbal camera's server port and IP addresses to what you need. The double quotation marks of the IP addresses should be kept.

//云台相机(服务端)端口号

//云台相机(服务端) IP

#define SERVER\_PORT 37260 #define SERVER\_IP "192.168.1.25"

3. Create a socket keyword.

```
/* 创建UDP套接字
    AF_INET: ipv4地址
    SOCK_DGRAM: UDP 协议
    0: 自动选择类型对应的默认协议
*/
if ((sockfd = socket(AF_INET, SOCK_DGRAM, 0)) < 0) {
        perror("socket");
        exit(1);
}</pre>
```

4. Send data to the gimbal camera and do not revise.

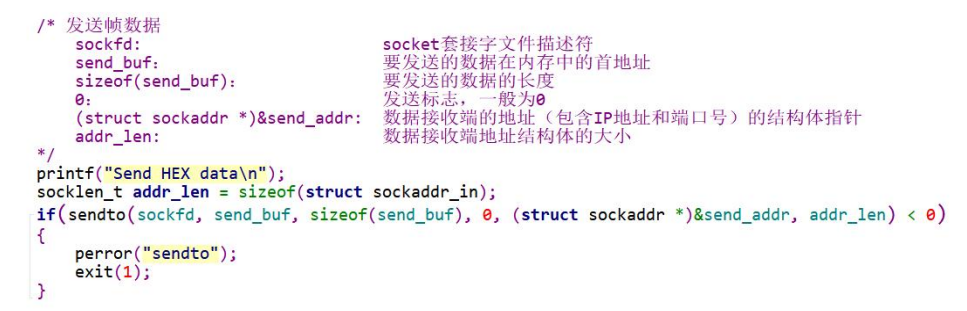

5. Receive data responded by the gimbal camera and do not revise.

# <u>SIYI</u>

```
/* 发送帧数据
sockfd: socket套接字文件描述符
send_buf: 要发送的数据在内存中的首地址
sizeof(send_buf): 要发送的数据的长度
0: 发送标志,一般为0
(struct sockaddr *)&send_addr: 数据接收端的地址 (包含IP地址和端口号)的结构体指针
addr_len: 数据接收端地址结构体的大小
*/
printf("Send HEX data\n");
socklen_t addr_len = sizeof(struct sockaddr_in);
if(sendto(sockfd, send_buf, sizeof(send_buf), 0, (struct sockaddr *)&send_addr, addr_len) < 0)
{
    perror("sendto");
    exit(1);
}</pre>
```

6. Print the received data in hexadecimal and do not revise.

```
// 十六进制形式打印接收到的数据
printf("Received HEX data: ");
for (int i = 0; i < recv_len; i++)
{
    printf("%02x ", recv_buf[i]);
}
printf("\n");</pre>
```

7. Following the above steps, compile and run the SDK and you will see the printed data below, which means data can be sent and received normally. At this moment, please observe if the gimbal camera executes the relevant actions.

```
yang@ubuntu:~/_star$ gcc siyi.c -o siyi
yang@ubuntu:~/_star$ ./siyi
Send HEX data
Received HEX data: 55 66 02 01 00 08 00 08 01 90 4f
yang@ubuntu:~/_star$
```

## O Mark

Before using the SDK to communicate with the gimbal camera in UDP protocol, please do make sure that the device and the gimbal camera are in the same gateway, which means that ubuntu can ping the gimbal camera's IP addresses successfully.

If they still didn't communicate, the possible reason is that the Windows firewall is interrupting the sending and receiving of data, then try to disable Windows firewall temporarily.

#### **Relevant Code Examples**

#include <stdio.h>
#include <stdib.h>
#include <string.h>
#include <errno.h>
#include <errno.h>
#include <sys/socket.h>
#include <netinet/in.h>
#include <arpa/inet.h>
#include <arpa/inet.h>
#include <unistd.h>

#define RECV\_BUUF\_SIZE 64 #define SERVER\_PORT 37260 #define SERVER\_IP "192.168.144.25"

// Gimbal Camera (Server) Port
// Gimbal Camera (Server) IP Addresses

int main(int argc, char \*argv[]) ł int sockfd; int ret, i, recv len; struct sockaddr in send addr, recv addr; unsigned char send buf[] =  $\{0x55,0x66,0x01,0x01,0x00,0x00,0x00,0x08,0x01,0xd1,0x12\};$  // Frame protocol of the relevant functions in hexadecimal unsigned char recv buf[RECV BUUF SIZE] =  $\{0\}$ ; /\* Create UDP Socket AF INET: ipv4 addresses SOCK DGRAM: UDP protocol 0: automatically choose the default protocol of the relevant type \*/ if ((sockfd = socket(AF INET, SOCK DGRAM, 0)) < 0)perror("socket"); exit(1);} /\* Set IP addresses and port number of gimbal camera sin family: ipv4 addresses IP addresses of gimbal camera sin addr.s addr: sin port: port of gimbal camera \*/ memset(&send addr, 0, sizeof(send addr)); send addr.sin family = AF INET; send addr.sin addr.s addr = inet addr(SERVER IP); send\_addr.sin\_port = htons(SERVER PORT); /\* Send frame data sockfd: descriptor of socket send buf: head address in RAM of the sending data sizeof(send buf): length of sending data sending mark, usually it is 0 0: structure pointer of the receiving data addresses (including IP (struct sockaddr \*)&send addr: addresses and port) structure size of the receiving data addresses addr len: \*/ printf("Send HEX data\n"); socklen t addr len = sizeof(struct sockaddr in); if(sendto(sockfd, send buf, sizeof(send buf), 0, (struct sockaddr \*)&send addr, addr len) < 0) { perror("sendto"); exit(1); 38 / 60

```
}
/* Receive the responding data from gimbal camera
sockfd: descriptor of "sockfd" socket
recv_buf: head address in RAM of the responding data
RECV_BUUF_SIZE: size of the buffer, which is the length of the max data to receive
0: receiving mark, usually it is 0
(struct sockaddr *)&recv_addr: the target structure will be filled with addresses (including IP
addresses and port) from the data sender
& addr len: the target storage position, the structure size of "src addr"
```

and "addrlen" should be filled before calling, the actual size of the sender will be filled after calling

```
*/
```

```
recv_len = recvfrom(sockfd, recv_buf, RECV_BUUF_SIZE, 0, (struct sockaddr *)&recv_addr, &addr_len);
if (recv_len < 0) {
    perror("recvfrom");
    exit(1);
}
// print the received data in hexadecimal
printf("Received HEX data: ");
for (int i = 0; i < recv_len; i++)
{
    printf("%02x ", recv_buf[i]);
}
printf("n");
// close socket
close(sockfd);
return 0;</pre>
```

```
}
```

## **3.4 Control in SIYI QGC Windows Software through HM30 Image Transmission System**

Gimbal connects to air unit directly to control gimbal rotation, gimbal functions, and video display in SIYI QGC Windows software when the air unit is communicating with the ground unit.

## **3.4.1 Preparation**

It is necessary to prepare tools, firmware, and software below before controlling gimbal camera in this way.

- SIYI HM30 Full HD Image Transmission System
- A2 mini FPV Gimbal

## O Mark

Above products can be purchased from SIYI directly or from SIYI authorized dealers.

• HM30 Ground Unit LAN to RJ45 Cable

## O Mark

Above tools come with product package.

• SIYI QGC Windows Software

## O Mark

Above software can be downloaded from relevant product page on SIYI official website.

# <u>SIYI</u>

## Steps for SIYI QGC Windows

- 1. Power air unit and bind it with ground unit.
- 2. Connect the air unit's Ethernet port to the gimbal.
- 3. Then use HM30 Ground Unit LAN to RJ45 cable to connect the ground unit's LAN port with the computer's RJ45 port.
- 4. Modify the computer's Ethernet settings to have the same gateway with SIYI link and avoid IP addresses conflict.

For example, let's assign "192.168.144.30" for the computer IP addresses.

| PAU                                       |                      |
|-------------------------------------------|----------------------|
| 如果网络支持此功能,则可以获取自动排<br>络系统管理员处获得适当的 IP 设置。 | 諭術 IP 设置。否则,你需要从网    |
| ○ 自动获得 IP 地址(O)                           |                      |
| ④使用下面的 IP 地址(S):                          |                      |
| IP 地址(I):                                 | 192 . 168 . 144 . 30 |
| 子网掩码(U):                                  | 255.255.255.0        |
| 默认网关(D):                                  | • • •                |
| ○ 自动获得 DNS 服务器地址(B)                       |                      |
| ● 使用下面的 DNS 服务器地址(E):                     |                      |
| 首选 DNS 服务器(P):                            |                      |
| 备用 DNS 服务器(A):                            | • • •                |
| □ 退出时验证设置(L)                              | 高级(V)                |

5. Run SIYI QGC Windows software, go to "Comm Links – Video Settings", and select "RTSP Video Stream" for "Source", then enter the default RTSP addresses of SIYI gimbal camera, video stream will display. Gimbal motion and camera functions can be controlled by mouse in QGroundControl.

## 3.4.2 Gimbal Pitch Rotation

While SIYI QGC Windows software is running,

Drag the mouse on screen can control gimbal rotation. Dragging the mouse up and down are pitch rotation.

Double click the mouse on screen, gimbal will automatically center.

## O Mark

Drag the mouse on screen and hold it, gimbal will continue rotating unless there is a physical limit. Farther you hold it from the center of the screen, faster the gimbal rotates.

## **4 VIDEO OUTPUT**

A2 mini gimbal can only output video through Ethernet port.

### 4.1 Output and Display Video Stream on SIYI Ground Station

Gimbal camera can connect to the air unit directly, then video will be displayed in SIYI FPV app or SIYI QGC app or other app that are compatible with SIYI link and SIYI gimbal camera when the air unit is communicating with the ground station. Please refer to chapter 3.1 of this manual for more detail.

## 4.2 Output Video Stream to Android Device through HM30 Full HD Image Transmission System

Gimbal connects to HM30 air unit directly, then video will be displayed in SIYI FPV app or SIYI QGC app or other app that are compatible with SIYI link and SIYI gimbal camera when the air unit is communicating with the ground unit.

#### Preparation

It is necessary to prepare the tools, firmware, and software below before outputting video stream in this way.

- HM30 Full HD Image Transmission System
- A2 mini FPV Gimbal

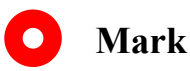

Above products can be purchased from SIYI directly or from SIYI authorized dealers.

- SIYI FPV App (v2.5.12.572 or latest version)
- SIYI QGC App

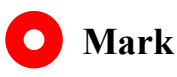

Above software can be downloaded from relevant product page on SIYI official website.

## **SIYI FPV App Steps**

- 1. Power air unit and bind it with ground unit.
- 2. Connect the air unit's Ethernet port with the gimbal.
- 3. Update SIYI FPV app to the latest.
- 4. Run SIYI FPV app, go to "Settings" and select the relevant SIYI camera type with main / sub stream, video stream will display. Gimbal motion and camera functions can be controlled by app touchscreen.

## SIYI QGC App Steps

1. Power air unit and bind it with ground unit.

- 2. Connect the air unit's Ethernet port with the gimbal.
- Run SIYI QGC app, go to "Comm Links Video Settings", and select "RTSP Video Stream" for "Source", then enter the default RTSP addresses of SIYI gimbal camera, video stream will display. Gimbal motion and camera functions can be controlled by ground station touchscreen.

## 4.3 Output Video Stream to Windows Device through HM30 Full HD Image Transmission System

Gimbal connects to HM30 air unit directly, then video will be displayed in SIYI QGC Windows software when the air unit is communicating with the ground unit. Please refer to chapter 3.4 of this manual for details.

## 4.4 Output to Third-Party Links

A2 mini gimbal can output video stream to third-party image transmission systems which provide Ethernet port and are compatible with RTSP video stream.

In this way, it is necessary to prepare a customized link cable for connection between SIYI gimbal camera and the third-party image transmission system.

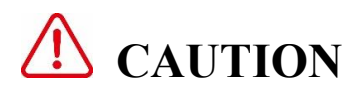

## <u>SIYI</u>

The "RX-" pinout on SIYI gimbal's video port should connect to the image transmission system video port's "RX-" pinout, and "RX+" pinout to "RX+" pinout. Do not cross the pinouts, otherwise it will cause damage to the device.

### Steps

- 1. Power the air unit of the image transmission system and bind it with the ground unit.
- 2. Connect gimbal's Ethernet port to the third-party link's Ethernet port.
- Open RTSP video player and input SIYI gimbal's default RTSP addresses (rtsp://192.168.144.25:8554/main.264), if video displays normally, connection is successful.

## O Mark

The default RTSP addresses of A2 mini gimbal is (rtsp://192.168.144.25:8554/main.264) and it cannot be modified.

## 4.5 Solutions to No Image

If gimbal camera failed to output video or the video cannot be displayed properly, please follow the steps below for trouble shooting.

1. Confirm if the link's ground unit is communicating with the air unit and if the camera is connected to the air unit.

- 2. Check Camera IP addresses and RTSP addresses.
- 3. If you are using SIYI FPV app, check the connection status, app version, video stream settings.
- 4. If you are using SIYI handheld ground stations, check the Ethernet switch in Android system.
- 5. Please double check if the gimbal camera's IP addresses was modified accidentally.

If video still does not show up, please follow the steps below and make a deep investigation according to the video output mode, the video display device, and the application / software you are using.

### 4.5.1 Video Output to Android Device

 Input SIYI gimbal's default IP addresses "192.168.144.25" in the "Ping Tools" app and check if the network communication is successful. If the tool responds, then check if the RTSP address in the application / software is correct.

| $\equiv$ Ping                              |       |    | 11   |
|--------------------------------------------|-------|----|------|
| 192.168.144.25                             | 0 - 0 | 49 | STOP |
| <b>Ping 192.168.144.25</b><br>TCP, 端口 8554 |       |    |      |
| 来自 192.168.144.25<br>序列 1, 已成功端口.          |       |    | 3 毫秒 |
| 来自 192.168.144.25<br>序列 2, 已成功端口.          |       |    | 8 毫秒 |
| 来自 192.168.144.25<br>序列 3, 已成功端口.          |       |    | 7 毫秒 |

#### Successful Network Communication

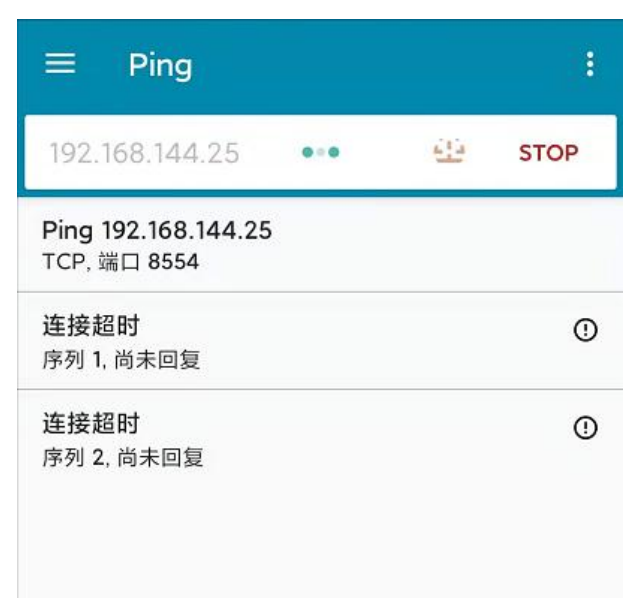

#### Network Communication Failed

2. If the network communication is failed, then check the communication between the link's ground unit and the air unit. If the communication is good, then check if the video cable between the camera and the link's air unit is good, and if the voltage input is in normal range.

## 4.5.2 Video Output to Windows Device

1. Use the "Win + R" key combo to wake up the "Run" program and input the command

"cmd".

| 🚾 管理员: C:\Windows\system32\cmd.exe                                                                                                    |
|----------------------------------------------------------------------------------------------------|
| Microsoft Windows [版本 10.0.19042.804]<br>(c) 2020 Microsoft Corporation. 保留所有权利。                                                                                                    |
| C:\Users\Administrator>ping 192.168.144                                                                                                    |
| 正在 Ping 192.168.0.144 具有 32 字节的数据:<br>Control-C<br>℃<br>C:\Users\Administrator>ping 192.168.144.25                                                                                                    |
| 正在 Ping 192.168.144.25 具有 32 字节的数据:<br>来自 192.168.144.25 的回复: 字节=32 时间=9ms TTL=64<br>来自 192.168.144.25 的回复: 字节=32 时间=3ms TTL=64<br>来自 192.168.144.25 的回复: 字节=32 时间=4ms TTL=64<br>来自 192.168.144.25 的回复: 字节=32 时间=3ms TTL=64 |

Successful Network Communication

| 管理员: C:\Windows\system32\cmd.exe                                                                                                |
|----------------------------------------------------------------------------------------------------|
| 正在 Ping 192.168.144.25 具有 32 字节的数据:<br>Control-C<br>C                                                                           |
| C:\Users\Administrator>ping 192.168.144.25                                                                                      |
| 正在 Ping 192.168.144.25 具有 32 字节的数据:<br>请求超时。<br>请求超时。<br>来自 192.168.144.153 的回复: 无法访问目标主机。<br>来自 192.168.144.153 的回复: 无法访问目标主机。 |
| 192.168.144.25 的 Ping 统计信息:<br>数据包: 已发送 = 4, 已接收 = 2, 丢失 = 2 (50% 丢失),                                                          |
| C:\Users\Administrator>                                                                                                    |
|                                                                                                    |

Network Communication Failed

2. Input SIYI gimbal camera's default IP addresses "192.168.144.25" and press the "Enter" key to check if the communication is successful. If it is, please check the RTSP addresses in the software or try to switch to another software.

3. If the network didn't connect, then check the communication between the link's ground unit and the air unit. If the communication is successful, then check if the video cable between the camera and the link's air unit is good, and if the voltage input is in normal range.

O Mark

If you have done all trouble shooting by following the steps above and still didn't solve the problem, then please contact your dealer, or contact SIYI Support directly.

## 4.6 Common IP Addresses

SIYI Optical Pod / Gimbal Camera's Default IP Addresses: 192.168.144.25

(OLD) SIYI Optical Pod / Gimbal Camera's Default RTSP Addresses:

rtsp://192.168.144.25:8554/main.264

(NEW) SIYI FPV App's Private Video Stream Protocol's Addresses:

- SIYI Camera 1 Main Stream: 192.168.144.25: 37256
- SIYI Camera 1 Sub Stream: 192.168.144.25: 37255
- SIYI Camera 2 Main Stream: 192.168.144.26: 37256
- SIYI Camera 2 Sub Stream: 192.168.144.26: 37255

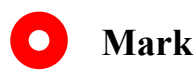

SIYI cameras released after ZT30 (including ZT30) start to use the new addresses.

SIYI cameras released before ZT30 still use the old addresses, including ZR30, A2 mini,

A8 mini, ZR10, R1M Recording FPV Camera, etc.

## **5 SIYI FPV APP**

SIYI FPV is an Android application developed by SIYI to configure many SIYI products for video display, camera stream settings, and communication link status monitoring.

## O Mark

This chapter is edited based on SIYI FPV App v2.5.12.572.

SIYI FPV App can be download from the relevant product pages on SIYI official website.

SIYI FPV App compatible SIYI devices.

- ZT30 Four-Sensor Optical Pod
- ZR30 4K AI 180X Hybrid Zoom Optical Pod
- A2 mini Ultra-Wide-Angle FPV Gimbal
- MK32 / MK32E Enterprise Handheld Ground Station
- A8 mini AI Zoom Gimbal Camera
- ZR10 2K 30X Hybrid Zoom Optical Pod
- R1M HD Recording FPV Camera
- Air Unit HDMI Input Converter
- HM30 Full HD Image Transmission System
- MK15 / MK15E Mini Handheld Ground Station

## SIYI FPV App OSD Information Definition

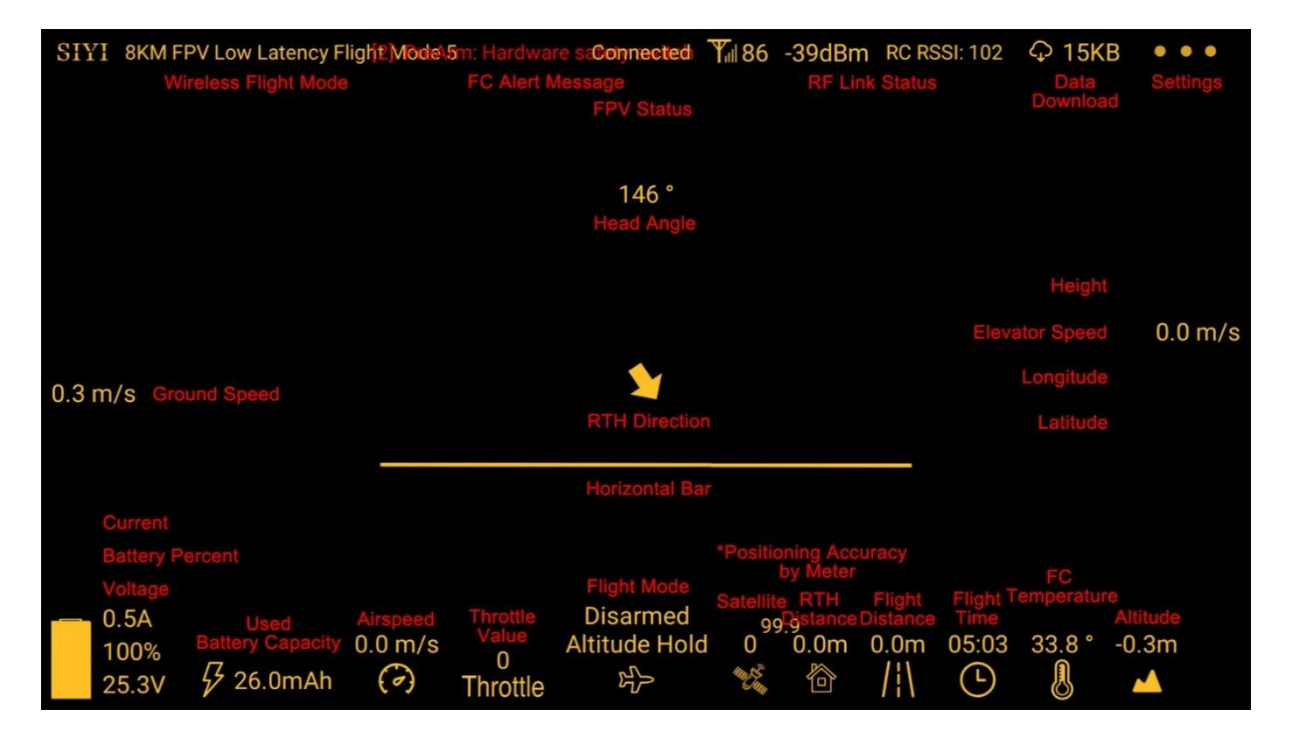

## **SIYI FPV Camera Function Icon Definition**

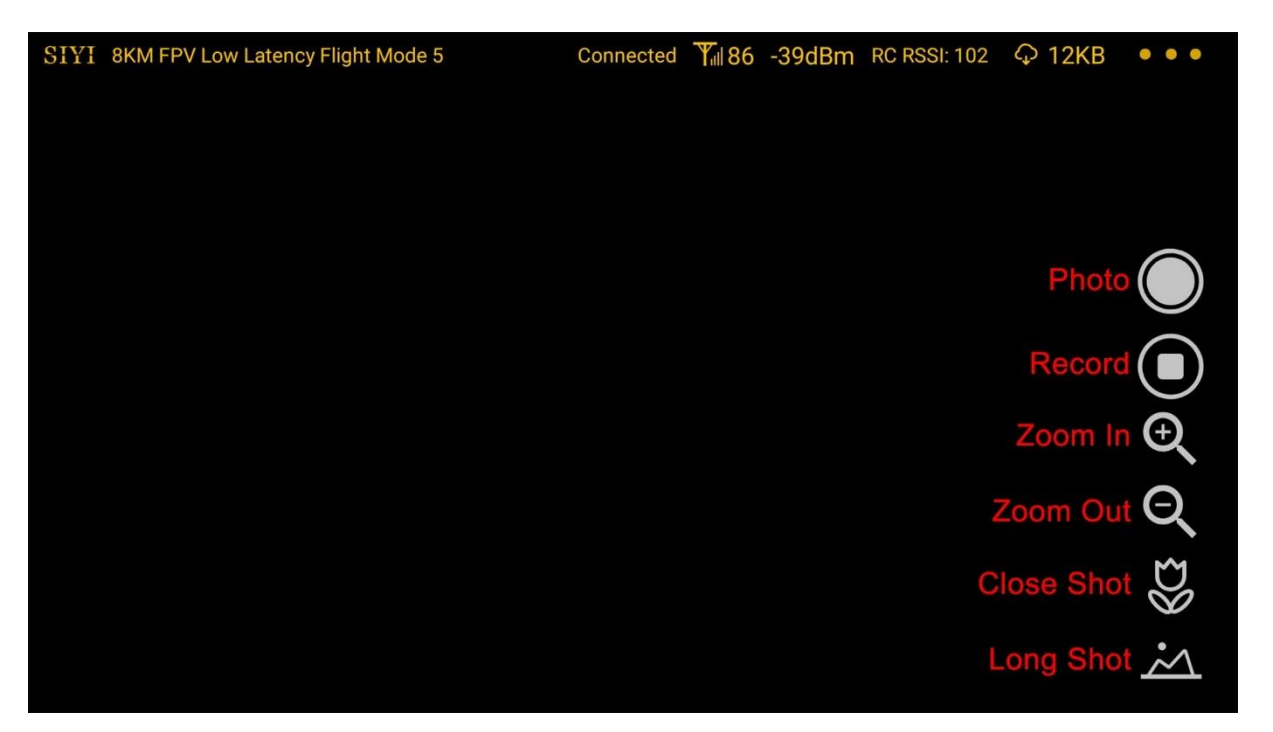

## 5.1 Settings

In "Settings" page, you can select camera type with stream type, select or input video stream IP addresses, custom app interface, and switch video decoding type.

| SIYI 8KMFPVL | \$    | SETTINGS<br>Camera IP                                           |  |  |
|--------------|-------|-----------------------------------------------------------------|--|--|
|              | 0 0   | A SIYI Camera 1 Main<br>B SIYI Camera 1 Sub<br>Rotate<br>Rotate |  |  |
|              | Ō     | Cross Sight Map OSD Color                                       |  |  |
|              | • • • | Decode Type Hardware Software                                   |  |  |

### **About Settings**

Camera IP: Select between SIYI Camera 1 and SIYI Camera 2, between main stream and sub stream, select or input video stream RTSP addresses, disable image, or rotate the relevant image in 180 degrees.

Cross Sight: Enable / disable a cross sight in the center of the image.

Map: Enable / disable the map box over the left-bottom corner of the image.

OSD Color: Custom the color of all OSD information.

Decoding Type: Switch between "Hardware Decoding" and "Software Decoding". Please

refer to your camera and your device to display video for the best decoding type.

## 5.2 Link Status

Display the link status directly over the FPV image.

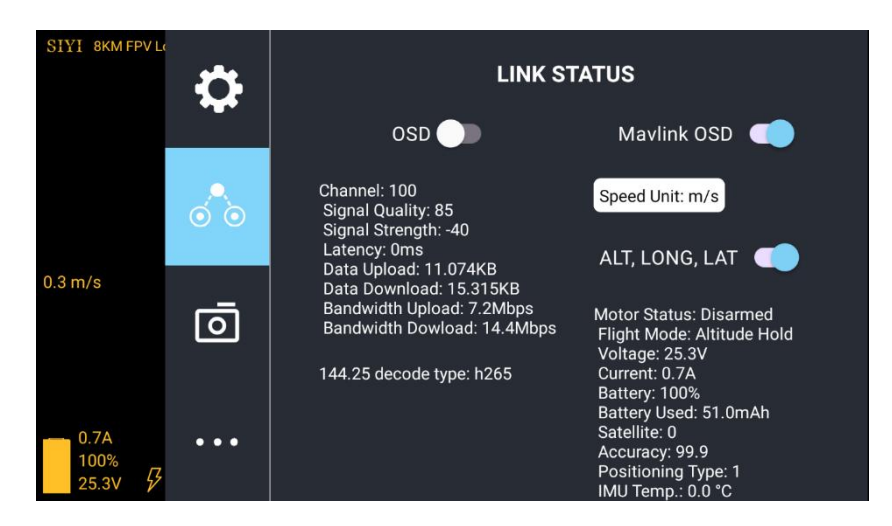

#### **About Link Status**

OSD: Enable / disable standard OSD information.

Mavlink OSD: Enable / disable Mavlink OSD information.

Speed Unit: Switch speed unit between meter per seconds and kilometer per hour.

Longitude and Latitude: Enable / disable information.

## 5.3 Gimbal Camera

Configure the basic functions for SIYI gimbal cameras and cameras.

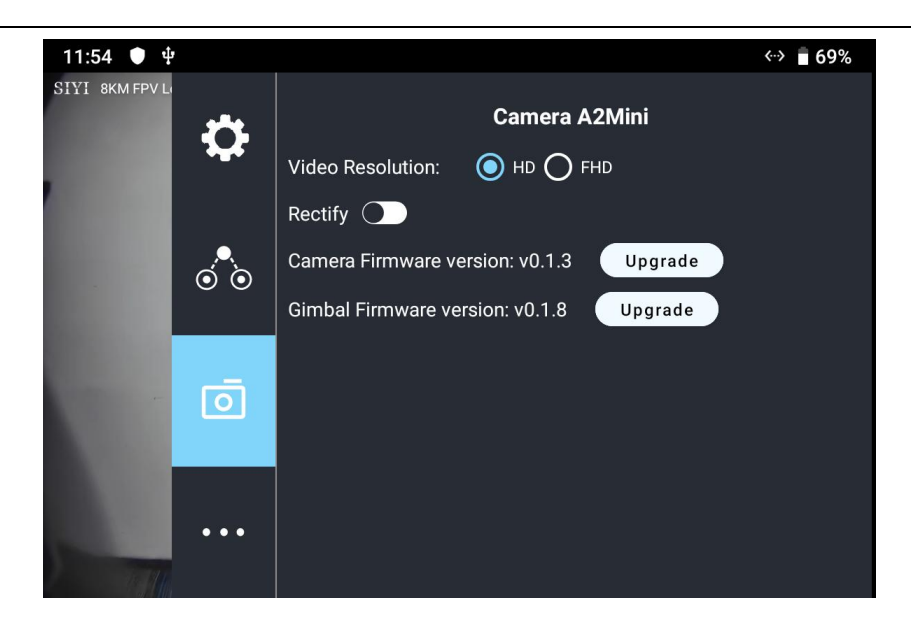

### **About Gimbal Camera**

Video Resolution: Switch camera real-time streaming resolution between HD (720p) and Full HD (1080p).

Distortion Correction: Turn on/off A2 mini gimbal's distortion correction function.

Camera Firmware Version: Display the current camera firmware version.

Gimbal Firmware Version: Display the current gimbal firmware version.

#### **Firmware Upgrade**

A2 mini gimbal supports firmware upgrade through "SIYI FPV" app.

Before upgrade, it is necessary to prepare the tools, software, and firmware below.

• MK15 Mini Handheld Smart Controller

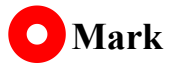

You can also use MK32 Enterprise Ground Station, HM30 Full HD Image Transmission System, or compatible third-party links for A2 mini gimbal's firmware upgrade.

- SIYI FPV App (v2.5.12.572 or latest version)
- Camera Firmware
- Gimbal Firmware

## O Mark

About tools and firmware can be downloaded from the relevant product pages on SIYI official website.

### Firmware Upgrade Steps

- Install the latest SIYI FPV app on your MK15 remote controller and save the firmware files into MK15 Android system storage in advance.
- Make sure that MK15 remote controller is communicating with the air unit and A2 mini gimbal is already connected to the air unit.
- 3. Run SIYI FPV app, go to "Camera A2 mini" page.

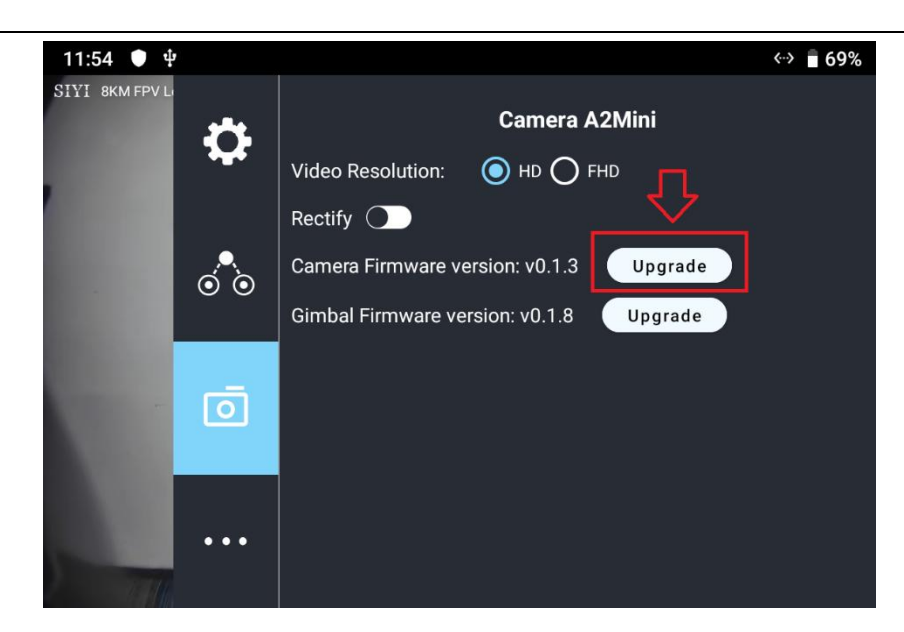

4. Tap the "Upgrade" button after the firmware upgrade option and find the relevant firmware.

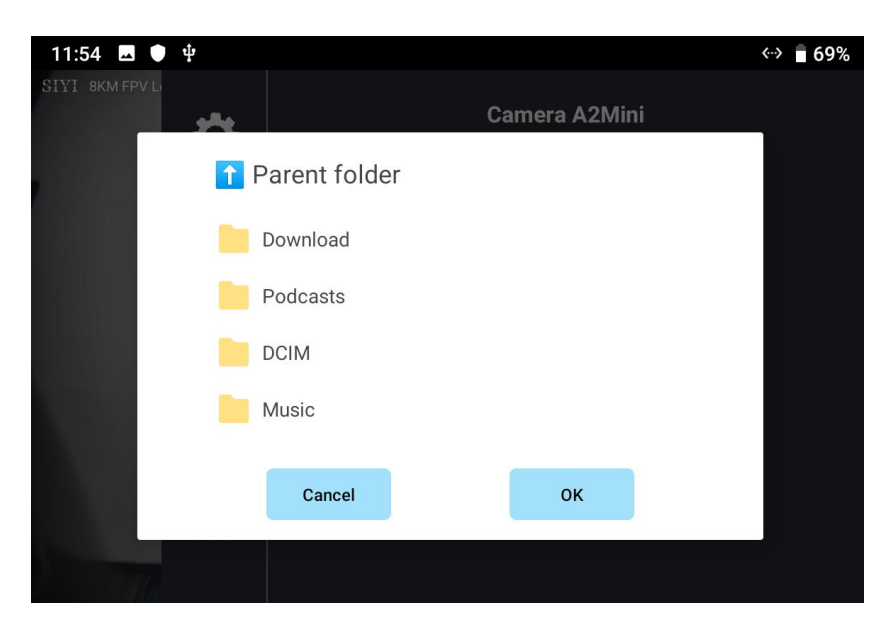

 Select the firmware and tap "OK", and wait for "Upgrade Successful". Then restart SIYI FPV app to confirm if the firmware is already the latest.

## <u>SIYI</u> 5.4 About SIYI FPV

Displays the software version of SIYI FPV and common contact information of SIYI Technology.

| SIYI 8KM FPV L | *  | ABOUT       |  |                     |
|----------------|----|-------------|--|---------------------|
|                | ** | App Version |  | V2.5.12.571.f1b5137 |
|                |    | Email       |  | support@siyi.biz    |
|                |    | TEL         |  | 400 838 2918        |
| 4              | Ō  | Website     |  | www.siyi.biz        |
|                |    | Facebook    |  |                     |

## **6** After-sale Service

Please visit the SIYI Technology support page at <u>Service and Support - SIYI Technology</u> | <u>Empowering and Building an Intelligent Robot Ecology</u> for the latest after-sales and warranty information.